# **Dilbeek**

### HANDLEIDING OM EEN PEPPOL-FACTUUR MANUEEL TE VERSTUREN

De federale en Vlaamse overheid werken al jaren met een platform (Mercurius) waar de leveranciers hun facturen moeten opladen. Dit zorgt voor een foutloze overname van gegevens naar onze boekhouding toe en een snellere afhandeling en betaling van uw facturen. Ook voor de lokale besturen is deze digitale facturatie nu verplicht.

Vanaf 1 maart 2024 kunt u uw factuur digitaal of via het Mercuriusplatform overmaken aan:

| Gemeente Dilbeek                   | 0207.507.645 |
|------------------------------------|--------------|
| OCMW Dilbeek                       | 0212.247.282 |
| Gemeentelijke Kinderopvang Dilbeek | 0477.276.325 |
| Politie Dilbeek                    | 0862.895.667 |

Het aanleveren van een factuur in pdf via e-mail en op papier behoort definitief tot het verleden.

Deze verplichting geldt zodra er door een leverancier op jaarbasis voor 3.000 euro (excl. BTW) of meer wordt gefactureerd aan een overheid. Dus indien u verschillende kleinere facturen opstuurt die op jaarbasis samen meer dan 3.000 euro bedragen bent u eveneens gevat door de verplichting om uw facturen digitaal te versturen en niet langer op papier of per mail.

Wij kijken ernaar uit om uw elektronische factuur via de nieuwe weg te ontvangen. Hoe kan dit precies?

De meeste ondernemers kunnen dit automatisch via hun boekhoudpakket laten verlopen. Met ons ondernemingsnummer kunnen deze facturen in Peppol-formaat verstuurd worden naar een access-point door uw boekhoudpakket.

De leveranciers of ondernemers die geen compatibel boekhoudpakket hebben zullen hun facturen manueel moeten aanmaken op het Mercurius-platform. Dit is volledig gratis. Hoe dit in zijn werk gaat hebben we in stappen uitgeschreven in deze handleiding.

Surf naar https://digital.belgium.be/e-invoicing

T 02 451 68 40 INFO@DILBEEK DILBEEK.BE Welkom op de website van het Mercurius platform.

 $\boldsymbol{m}$ 

Hier kunt u steeds nakijken of uw elektronische facturen wel ontvangen werden door de overheid, en in welke mate ze al verwerkt zijn. Leveranciers die zelf nog niet klaar zijn om elektronische facturen te versturen, kunnen in een overgangsfase via deze website manueel hun facturen voor de overheid ingeven.

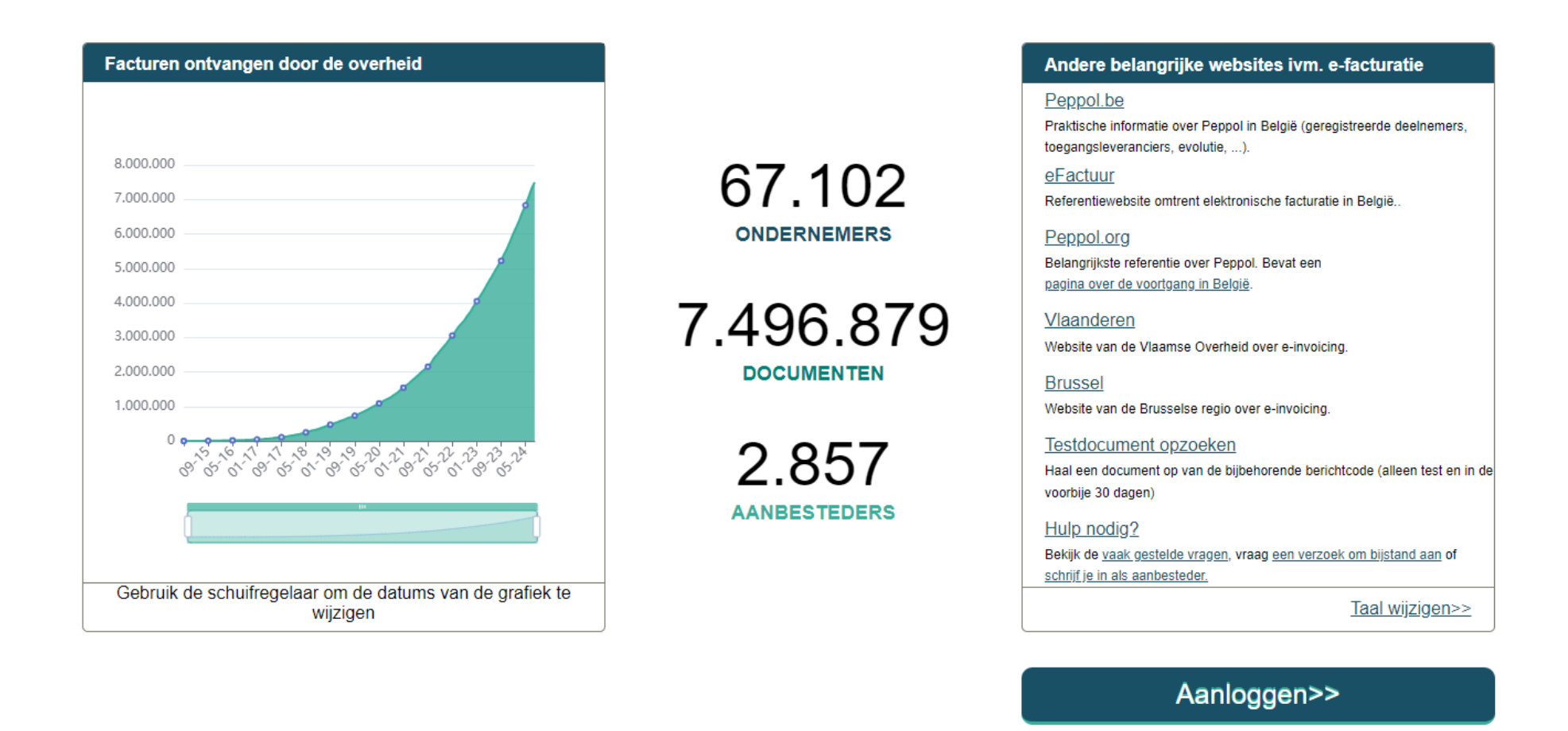

Via de knop 'Aanloggen' kan u zich aanmelden op het Mercurius platform o.b.v. van uw elD indien u over de nodige toegangsrechten beschikt.

## Aanmelden bij de online overheid

#### Kies uw digitale sleutel om aan te melden

#### eID of digitale sleutels van erkende partners

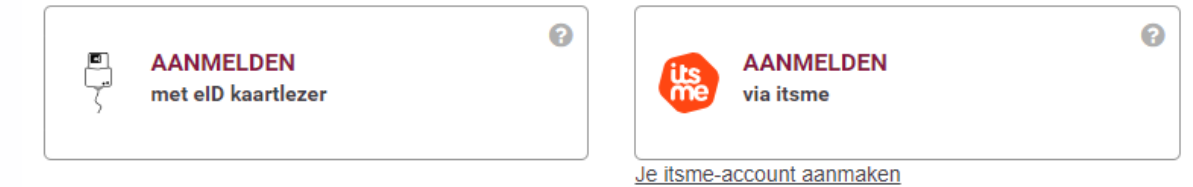

Kies de wijze waarop u wenst aan te melden.

Indien het niet lukt om aan te melden en u een foutmelding ziet verschijnen, dient u eerst nog de rol van "facturatieverantwoordelijke" toegekend te krijgen.

Bij bedrijven waar de bedrijfsleiders dit willen delegeren naar personeelsleden dient er wel eerst toegang aan hen gegeven te worden. Dit kan via het **rollenbeheer** waarin de bedrijfsleider inlogt met zijn of haar eID om dan in de oranje zone de rol "facturatieverantwoordelijke" toe te kennen aan zijn personeelslid.

Sorry, u staat op dit moment niet geregistreerd als vertegenwoordiger van een bedrijf. Daarom heeft u geen toegang tot dit portaal. Om toegang te verkrijgen tot dit portaal dient U de rol van facturatieverantwoordelijke aan te vragen voor het bedrijf dat u vertegenwoordigt. U verkrijgt het aanvraagformulier [her]. Gelieve de [Help-sectie] te raadplegen voor meer uitleg.

(x)

Hulp nodig?

X

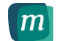

| Facturatie | Orders |
|------------|--------|
| Facturatie | Orders |

| ONTVANGST DATUM | ÷                  | FACTUURNUMMER | ÷  | DOCUMENTTYPE \$ | STATUS VAN HI | T DOCUMENT \$       | VERZENDER                  | ÷   | ONTVANGER \$                          |
|-----------------|--------------------|---------------|----|-----------------|---------------|---------------------|----------------------------|-----|---------------------------------------|
| Alles           | ~                  |               | a, | Alles 🗸         | Alles         | ~                   |                            | a,  | م                                     |
| 1:              | 2/08/2024 11:59:34 | 250243        |    | Factuur         | Ontvangen     |                     |                            |     | Gemeentebestuur Dilbeek - Dienst fin. |
| 1:              | 2/08/2024 10:06:33 | TS5100191054  |    | Kredietnota     | Ontvangen     |                     |                            |     | OCMW DILBEEK                          |
| 1:              | 2/08/2024 09:37:21 | 440932        |    | Factuur         | Verwerkt      |                     |                            |     | Dilbeek Gemeente                      |
| 1:              | 2/08/2024 09:35:33 | 439675        |    | Factuur         | Verwerkt      |                     |                            |     | Dilbeek Gemeente                      |
| 1:              | 2/08/2024 09:33:52 | 439674        |    | Factuur         | Verwerkt      |                     |                            |     | Dilbeek Gemeente                      |
| 1:              | 2/08/2024 09:15:53 | 439664        |    | Factuur         | Verwerkt      |                     |                            |     | Dilbeek Ocmw                          |
| 1               | 0/08/2024 21:28:41 | 5055227       |    | Factuur         | Verwerkt      |                     |                            |     | Gemeente Dilbeek                      |
| 11              | 0/08/2024 17:08:16 | 5055228       |    | Factuur         | Verwerkt      |                     |                            |     | Gemeente Dilbeek                      |
| 11              | 0/08/2024 17:08:00 | 5055226       |    | Factuur         | Verwerkt      |                     |                            |     | Gemeente Dilbeek                      |
| 11              | 0/08/2024 17:07:53 | 5055225       |    | Factuur         | Verwerkt      |                     |                            |     | Gemeente Dilbeek                      |
| 1               | 0/08/2024 17:07:43 | 5055224       |    | Factuur         | Verwerkt      |                     |                            |     | Gemeente Dilbeek                      |
| 1               | 0/08/2024 17:07:39 | 5055223       |    | Factuur         | Verwerkt      |                     |                            |     | Gemeente Dilbeek                      |
| 1               | 0/08/2024 17:07:27 | 5055222       |    | Factuur         | Verwerkt      |                     |                            |     | Gemeente Dilbeek                      |
| 11              | 0/08/2024 17:07:23 | 5055221       |    | Factuur         | Verwerkt      |                     |                            |     | Gemeente Dilbeek                      |
| 1               | 0/08/2024 17:07:16 | 5055220       |    | Factuur         | Verwerkt      |                     |                            |     | Gemeente Dilbeek                      |
| 1               | 0/08/2024 17:07:12 | 5055219       |    | Factuur         | Verwerkt      |                     |                            |     | Gemeente Dilbeek                      |
| 1               | 0/08/2024 15:47:53 | 2024-001      |    | Factuur         | Ontvangen     |                     |                            |     | OCMW DILBEEK                          |
| 0:              | 9/08/2024 23:00:16 | FAK243880715  |    | Factuur         | Ontvangen     |                     |                            |     | Gemeentebestuur Dilbeek CV            |
| 0               | 9/08/2024 23:00:11 | FAK243880553  |    | Factuur         | Ontvangen     |                     |                            |     | OCMW Dilbeek CV                       |
| 0               | 9/08/2024 23:00:02 | FAK243878147  |    | Factuur         | Ontvangen     |                     |                            |     | Gemeentebestuur Dilbeek CV            |
|                 |                    |               |    |                 |               |                     |                            |     |                                       |
|                 |                    |               |    |                 |               | DOWNLOAD DEZE DOCUM | IENTEN ALS EEN ZIP-BESTAND | UWE | KREDIE INOTA NIEUWE FACTUUR           |
|                 |                    |               |    |                 |               |                     |                            |     |                                       |

Klik op de knop 'NIEUWE FACTUUR' om de gegevens van uw verkoopfactuur manueel over te nemen en te versturen naar de gemeente/OCMW/kinderopvang/Politie van Dilbeek.

|                                                                                                    | Q Dilbeek                                                                                                    |                                               |
|----------------------------------------------------------------------------------------------------|----------------------------------------------------------------------------------------------------|-----------------------------------------------|
| Leverancier   Dilbeek Gemeente   TRAAT*   Dilbeek Gemeente   TRAAT*   Gemeent   C, PLAAT   Gemeent   T700   AND*   BELGUN   NDERNE   VALUE   C, PLAAT   1700   AND*   BELGUN   NDERNE   CONTACT   NA het versturen van de eerste factuur   blijven deze gegevens bewaard en kunnen desgewenst bij een volgende factuur gewijzigd worden.   ONTACT   ANREKENING* | Klant Dilbeek Agb kinderopu   AFDELING Dilbeek Gemeente (022   STRAAT* Type 'Dilbeek' in en kies de juiste rechtspersoon aan wie u wil u factureren   LAND* BELGIUM   ONDERNEMINGSNUMMER (KBO) GLN   CONTACT FENAIL CONTACT TEL. | rang (0477276325<br>07507645)<br>17282)<br>7) |

Scrol verder naar beneden om alle velden te overlopen. Deze met een rood sterretje moet je invullen.

#### Factuurhoofding

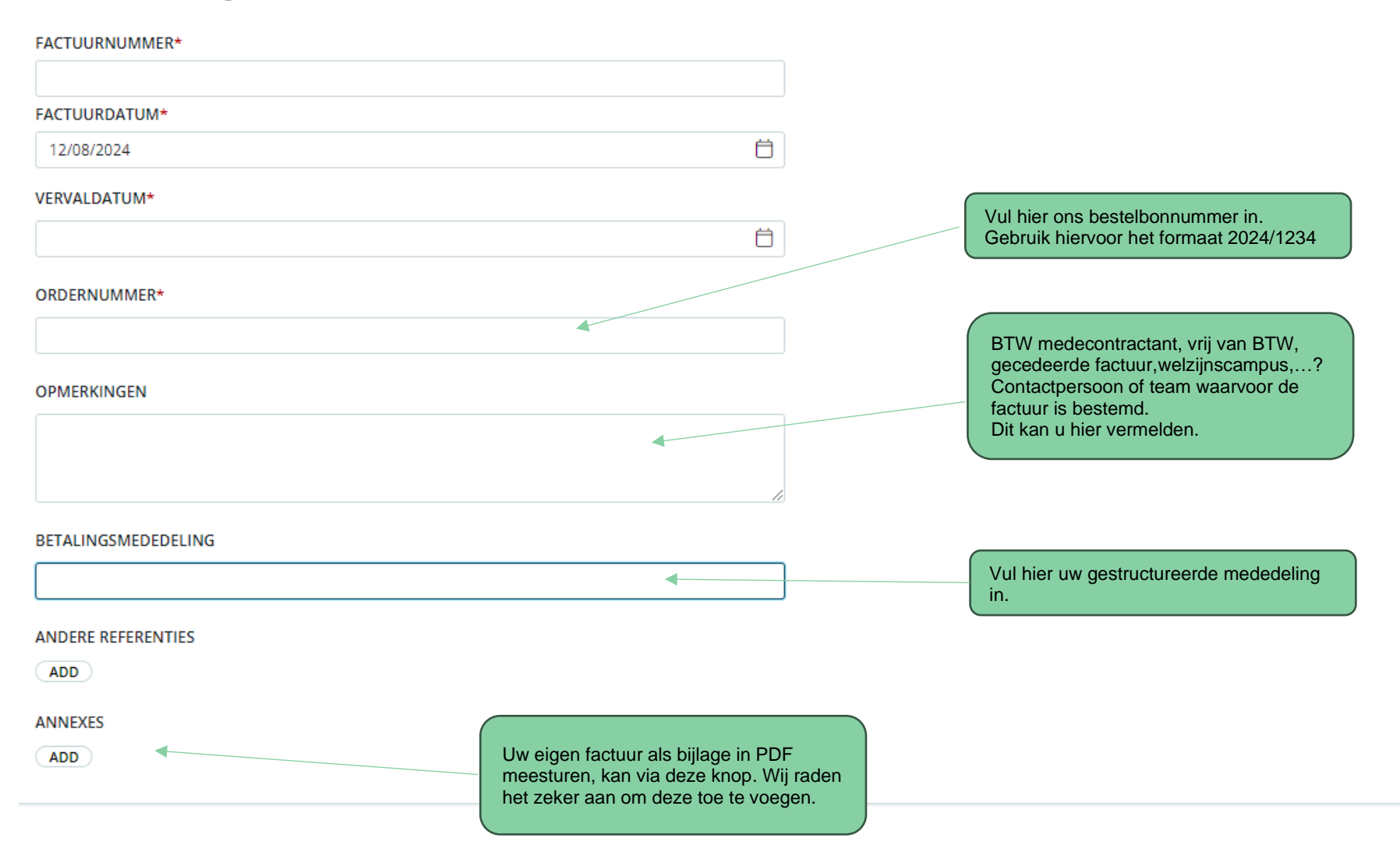

Neem hier de detaillijnen van uw factuur over:

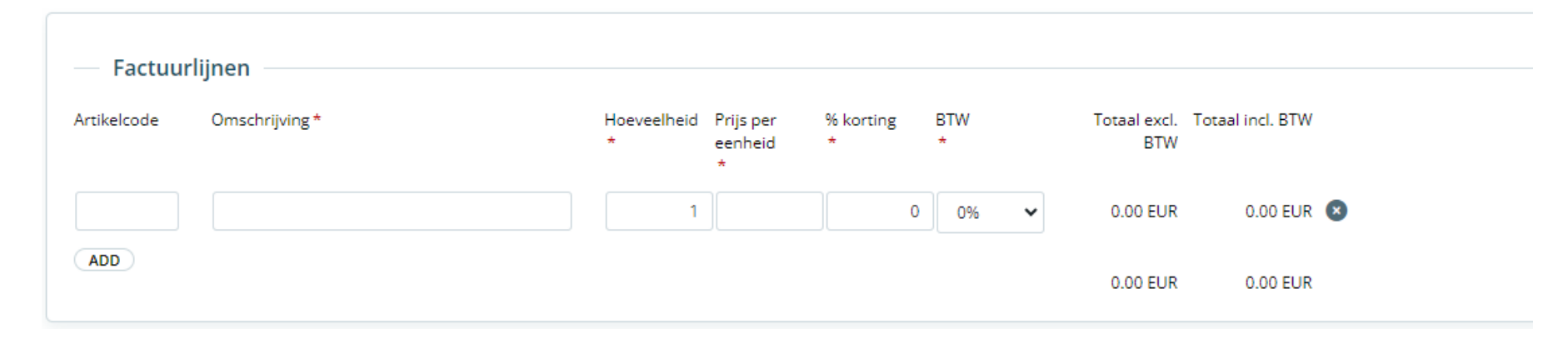

Heeft u alle verplichte velden ingevuld? Dan kan u de factuur eenvoudigweg insturen via de knop 'STUREN' rechts onderaan in beeld:

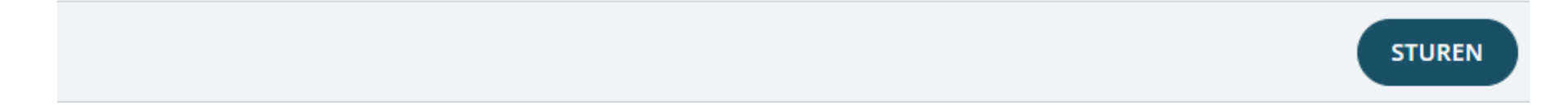

Klaar!